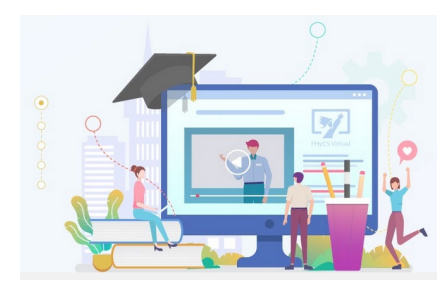

FHyCS Virtual

## Tutoriales para Aulas Virtuales Moodle - Facultad de Humanidades y Ciencias sociales UNaM

## Añadir una actividad o un recurso

Al subir el contenido de la cátedra, el profesor tiene la opción de mostrar al alumno cualquier tipo de documentación ya sea en formato texto, audio, video, etc.

La manera de añadir contenidos en un curso pasa por activar el "**Modo** Edición", situarse en cualquiera de las secciones del curso y elegir una de las opciones de "Añadir una Actividad o 'Recurso".

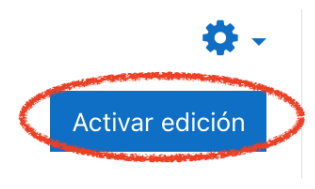

En caso de querer modificar un recurso que ya ha sido configurado en el curso, el profesor tendrá que activar el "Modo Edición", desplegarlas

opciones edición pulsando sobre **"Editar"** y seleccionarla opción **"Editar Ajustes"** que se encuentra al comienzo de la lista desplegada, cambiar aquello que se desee.

|   | Editar 🔻 🛔                        |
|---|-----------------------------------|
| + | Añadir una actividad o un recurso |

Una vez finalizado, "Guardar Cambios" (hay que chequear siempre que se han guardado los cambios).

+ Añadir secciones

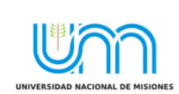

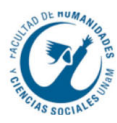

## Listado de actividades y recursos disponibles en la plataforma

| Añadir una acti               | Añadir una actividad o un recurso |                 |                         |                             |                           |  |  |
|-------------------------------|-----------------------------------|-----------------|-------------------------|-----------------------------|---------------------------|--|--|
| Buscar                        |                                   |                 |                         |                             |                           |  |  |
| Todos Activ                   | idades Recurso                    | S               |                         |                             |                           |  |  |
| Archivo                       | Base de datos                     | Carpeta<br>රු 0 | 🧓<br>Chat<br>☆ 🚯        | Consulta<br>☆ ❹             | Cuestionario              |  |  |
| Fincuesta         ☆       ❶   | Encuestas<br>predefinidas<br>☆ €  |                 | Foro<br>☆ <b>0</b>      | Glosario<br>☆ <b>①</b>      | <b>н₅</b> р<br>☆ <b>0</b> |  |  |
| Herramienta<br>externa<br>☆ ❶ | Lección                           | Libro           | Paquete<br>SCORM<br>☆ ③ | Paquete de<br>contenido IMS | Página<br>☆ <b>③</b>      |  |  |
| Ţ<br>Taller<br>☆ ❹            | Tarea<br>☆ 3                      | 。<br>URL<br>☆ ① | ₩iki<br>☆ ❶             |                             |                           |  |  |

## Agregar un archivo

Se puede agregar cualquier tipo de archivo a la plataforma, siempre y cuando no excedan los 12 MB de peso.

Para agregar un archivo al curso tiene que seguir los siguientes pasos:

- 1. Activar el "Modo Edición".
- 2. 2. En la semana o tema en el que quiera agregar el archivo debe pulsar "Añadir una actividad o un recurso" y seleccionar "Archivo".
- 3. Pulsar "Agregar"

| Agregando un nue                                                           | vo Archivo a Tema 10                                                                                                    |                                                                                                    |  |  |  |
|----------------------------------------------------------------------------|----------------------------------------------------------------------------------------------------|----------------------------------------------------------------------------------------------------|--|--|--|
| <ul> <li>General</li> </ul>                                                |                                                                                                    | Expandir todo                                                                                                    |  |  |  |
| Nombre ()                                                                  | Nombre con el que queremos identificar al archivo                                                                                                    |                                                                                                    |  |  |  |
| Descripción                                                                | Párafo ▼ B I I II P 22 20 E E C                                                                                                    |                                                                                                    |  |  |  |
| Breve descripción que explica al estudiante qué encontrará en este archivo |                                                                                                    |                                                                                                    |  |  |  |
|                                                                            | Ruta: p                                                                                                    |                                                                                                    |  |  |  |
|                                                                            | Muestra la descripción en la página del curso      Tener en cuenta                                                                                                    | el tamaño del archivo                                                                                                    |  |  |  |
| Seleccionar archivos                                                       | Tamaño máximo pa                                                                                                    | ara archivos nuevos: 12MB                                                                                                    |  |  |  |
|                                                                            |                                                                                                    |                                                                                                    |  |  |  |
| Subir el archivo<br>(se puede subir más d                                  | <ul> <li>Archivos</li> <li>Si necesita subir archivos ma<br/>se recomienda subirlos a una<br/>complementaria<br/>(Google Drive, Slideshare o Scrib) y<br/>o embeberla en el tem<br/>En tal caso, no usaría este</li> </ul> | Si necesita subir archivos mas pesados,<br>se recomienda subirlos a una plataforma<br>complementaria<br>(Google Drive, Slideshare o Scrib) y luego incrustarla<br>o embeberla en el tema.<br>P En tal caso, no usaría este recurso |  |  |  |

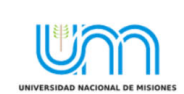

FHyCS Virtual Programa de Educación a Distancia SIED-FHyCS . UNaM

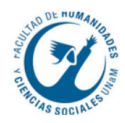

Si se necesita colocar en el aula un archivo con más peso, se recomienda utilizar alguna plataforma de reservorio de contenidos como Google Drive, <u>Slideshare</u>, o <u>Scrib</u>. Luego de subir el contenido a alguna de estas plataformas debe embeberlo utilizando el recurso "Página" que se explica en el tutorial "**Agregar Página**" o bien colocar el link del archivo utilizando el recurso "**URL**".

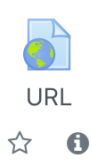

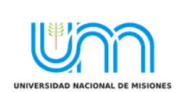

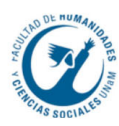